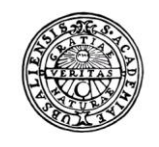

UPPSALA UNIVERSITET

# Raindance Söka bokföringsorder

Lathund för att söka bokföringsverifikat Uppsala universitet Avd för ekonomi och upphandling

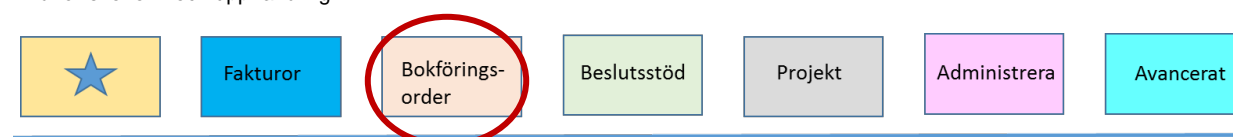

## Innehållsförteckning

1.

| Bokföring     | sorder                                                | 3  |
|---------------|-------------------------------------------------------|----|
| Inledning_    |                                                       | 3  |
| Sök bokföri   | ingsorder                                             | 3  |
| Bokföringso   | order                                                 | 4  |
| Verifikat     |                                                       | 5  |
| Knap          | opar i verifikationshantering                         | 5  |
| Sökning av    | verifikationer                                        | 6  |
| Klippbord _   |                                                       | 7  |
| Utskrift av v | verifikation                                          | 8  |
| 1.            | Utskrift av verifikationer genom knapp på knapplisten | 8  |
| 2.            | Utskrift av verifikationer ifrån klippbordet          | 10 |
| Dokument_     |                                                       | 12 |

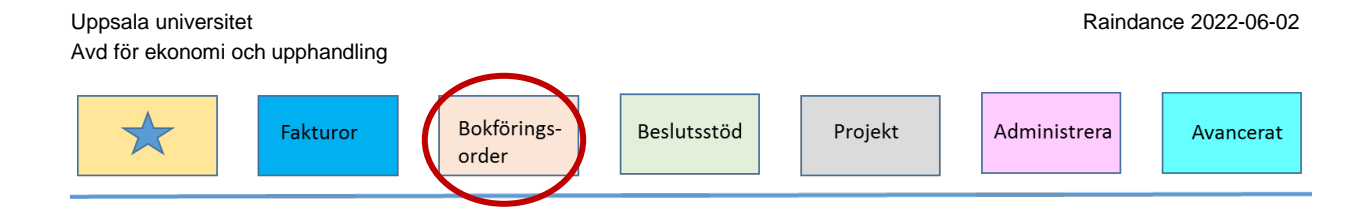

## 1. Bokföringsorder

## Inledning

Denna lathund beskriver hur du söker fram olika typer av verifikat via Bokföringsorder, vilka sökfunktioner du har är beroende på vilken behörighet du har till systemet.

## Sök bokföringsorder

I funktionen Sök bokföringsorder, som når du via menyn, **Bokföringsorder**  $\rightarrow$  Sök, finns tre olika val för att hantera verifikat.

| Fakturor Int p Bokföringsorder<br>Sök - kapa Kontera/Attester, Clonoce<br>Bokföringsorder | Ph ekt Beslutsstöd Administrera Avancerat ⑦                       | Eriksson Er            | irun, 100 Uppsala Universitet ▼ <u>Logga ut</u><br><u>Sök Q</u> |
|-------------------------------------------------------------------------------------------|-------------------------------------------------------------------|------------------------|-----------------------------------------------------------------|
| Verifikationshuvud Typ Datum 201 Text                                                     | 90221 Nr Status Ny                                                | Tillfälligt meddelande |                                                                 |
| Periodisering Nyckel Radperiodisering                                                     | Kopiering från<br>År [2019-01-01] Nr Omvänt tecken<br>Spara huvud |                        |                                                                 |

- Bokföringsorder
- Verifikat
- Dokument

Här nedan presenteras var och en av dessa funktioner.

Uppsala universitet Raindance 2022-06-02 Avd för ekonomi och upphandling Bokföringsorder Beslutsstöd Projekt Administrera Avancerat

## Bokföringsorder

|                                      |                  |                       |            |          | versitet 👻 🗌 | Logga ut |
|--------------------------------------|------------------|-----------------------|------------|----------|--------------|----------|
| Fakturor Bokföringso                 | order Projekt E  |                       | vancerat 🕐 |          | Sök          | Q        |
| Sök - Skapa Kontera/Attestera        | Signera          |                       |            |          |              |          |
| Sök bokföringsorder                  |                  |                       |            |          |              |          |
| Verifikation                         | Verdatum         | Vertyp                | Q          |          |              |          |
| Status Ej godkänd 🗹 Def 🗹 Mak 🗌      | Felaktiga 🗌 Prel | 🗸 Godk 🗹 Periodmall 🗌 |            |          |              |          |
| Verifikation V                       | erdatum          | Vertyp                | Text       | Status   |              |          |
| Det mins inja torekonister att visa. |                  |                       |            | î        |              |          |
|                                      |                  |                       |            | Visa Sök |              |          |

Här kan du skriva in ett verifikationsnummer och trycka Enter. Då kommer du direkt in på den angivna verifikationen. Sökningen förutsätter att verifikationen finns på innevarande år. Om du är intresserad av en verifikation från ett tidigare bokföringsår ska du även ange verifikationsdatum.

Vill du kan du även söka fram ett intervall av verifikationsnummer och/eller verdatum, urval på verifikationstyp samt verifikationsstatus. Urval på verifikationstyp eller intervall måste alltid kombineras med en eller flera verifikationsstatus.

Väljer du att endast ange en verifikationstyp och inget datumintervall kommer sökningen baseras på innevarande år. Resultatet av utsökningen presenteras som en lista.

Markerar du en bokföringsorder i listan och trycker Enter eller dubbelklickar kommer du in på den valda bokföringsordern

| Verifikation | Verifikationsnummer på den bokföringsorder du söker.<br>Alternativet ett intervall av verifikationsnummer som du är<br>intresserad av.                                     |
|--------------|----------------------------------------------------------------------------------------------------|
| Verdatum     | Verifikationsdatum.                                                                                                    |
| Vertyp       | Verifikationstyp. Vill du söka in en verifikationstyp klickar du<br>på förstoringsglaset för att få en lista över de verifikationstyper<br>som finns och väljer en av dem. |
| Status       | Verifikationsstatus:<br>• Ej godkänd<br>• Definitiv                                                                                                    |

| Uppsala universitet<br>Avd för ekonomi och u | pphandling                                                                                                |                |                | Raindar             | nce 2022-06-02 |
|----------------------------------------------|----------------------------------------------------------------------------------------------------|----------------|----------------|---------------------|----------------|
| *                                            | Fakturor Bokförings-<br>order                                                                             | Beslutsstöd    | Projekt        | Administrera        | Avancerat      |
|                                              | <ul> <li>Makulerad</li> <li>Felaktiga</li> <li>Preliminär</li> <li>Godkänd</li> <li>Periodmall</li> </ul> |                |                |                     |                |
| Knappar i fönstr                             | et                                                                                                    |                |                |                     |                |
| Sök                                          | Hämtar angiven b                                                                                          | okföringsorder | r alternativet | listar resultatet a | av             |

|      | den utsökning du gjort.     |
|------|-----------------------------|
| Visa | Visar vald bokföringsorder. |

Tillbaka Avbryter och återgår till föregående sida.

Beroende på vilken status bokföringsorder har kommer du antingen till fönstret Visa bokföringsorder eller Ändra bokföringsorder

## Verifikat

Det här valet tar dig till kommando Verifikationshantering. Dvs det här är samma funktion som du hittar i **Avancerat**  $\rightarrow$  **Ekonomistyrning**  $\rightarrow$  **Verifikationshantering** 

I den här modulen finns funktioner för listning och utskrift av verifikationer. Det finns dessutom kopplingar till försystem med möjlighet att visa ursprunget till verifikationen, t.ex. fakturan i reskontra eller anläggningen i anläggningsregistret.

#### Knappar i verifikationshantering

När du kommer in i verifikationshantering visas följande knappar

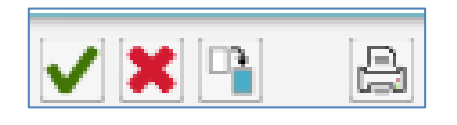

| Knapp 1 | OK (Enter)   |
|---------|--------------|
| Knapp 2 | Cancel (ESC) |
| Knapp 3 | Klippbord    |

Knapp 4 Utskrift

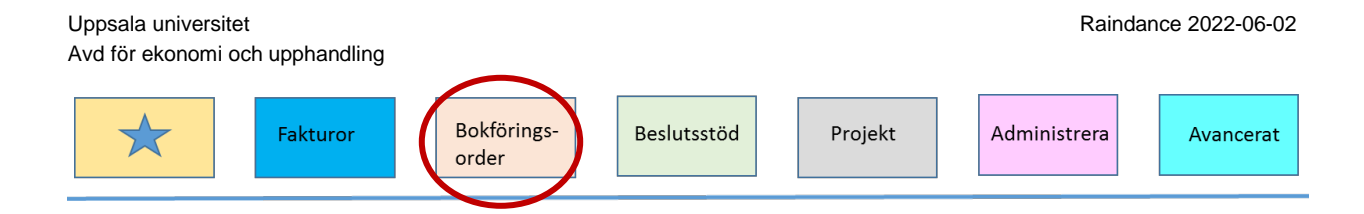

## Sökning av verifikationer

Ett exempel på vad du kan söka fram är alla verifikationer/bokföringsordrar som har skapats. Du kan göra urval på flera olika nivåer t.ex. på org eller projekt.

| EK:VRH                           | Verifikationshantering<br>Enter |  |
|----------------------------------|---------------------------------|--|
| Verifikationshantering           |                                 |  |
| Verifikationshantering           |                                 |  |
| Vernr<br>Datum                   | 190219                          |  |
| 🗌 Spara bokföringsår som förvalt |                                 |  |
|                                  |                                 |  |
|                                  |                                 |  |
|                                  |                                 |  |
| Vernr                            | Enter                           |  |

Här visas en urvalsbild, där dina senaste inställningar ligger kvar. Vill du se de verifikationsrader som du skapat föregående period gör du följande urval:

| Verifikat | ionshantering                                         |             | V X 1     |   |                                     |             |       |
|-----------|-------------------------------------------------------|-------------|-----------|---|-------------------------------------|-------------|-------|
| Varifika  | tionahantaring                                        |             |           |   |                                     |             |       |
| Verifika  | tronsnantening                                        |             |           |   |                                     |             |       |
|           | Sökning via                                           | Objekttyp   |           | • |                                     |             |       |
|           | Urval objekttyp                                       |             |           |   |                                     |             |       |
|           | PROJ 🔻                                                | 130300235 × | 130300235 |   |                                     |             |       |
|           |                                                       |             |           |   |                                     |             |       |
|           | Status                                                |             |           |   |                                     |             |       |
|           | Ej Godkänd                                            | Preliminär  |           |   | Makulerad                           | 🗌 Felaktiga |       |
|           | Godkänd                                               | 🗸 Definitiv |           |   | Period Mall                         |             |       |
|           |                                                       |             |           |   |                                     |             |       |
|           | Vald period                                           |             |           |   |                                     |             |       |
|           | O Innevarande period                                  |             |           |   | 🔿 Sista period i föregående år      |             |       |
| (         | <ul> <li>Innevarande och föregående period</li> </ul> |             |           |   | Alla perioder innevarande år        |             |       |
| N.        | Föregående period                                     |             |           |   | Alla perioder föregående år         |             |       |
|           | ○ Bokföringsår                                        | 180101      |           |   | Verdatum                            | 181106 - 11 | 31108 |
|           | 0                                                     |             |           |   | 0                                   |             |       |
|           | Horal                                                 |             |           |   |                                     |             |       |
|           | Vernr                                                 |             |           |   |                                     |             |       |
|           | Vertro                                                | FRIDEA      | - FRI DIM |   |                                     |             |       |
|           | Desisteret eu                                         | LOCOLA      | LUCHIM    |   | Vice cansete varifikationerne föret |             |       |
|           | negisticiat av                                        |             |           |   |                                     |             |       |
|           |                                                       |             |           |   |                                     |             |       |

| Uppsala universitet<br>Avd för ekonomi och upphandling | Raindance 2022-06-02                                                                                                    |
|--------------------------------------------------------|----------------------------------------------------------------------------------------------------|
| Fakturor                                               | Bokförings-<br>order Beslutsstöd Projekt Administrera Avancerat                                                                                                  |
| Sökning via                                            | Vanligen väljer du verifikationsnummer eller<br>verifikationsdatum. Om du vill t. göra urval på olika<br>objekttyper väljer du istället Objekttyp                |
| -Urval objekttyp-                                      | Markera om du vill se KONTO, PROJ; ORG VSH eller<br>MOTP                                                                                                    |
| -Status-                                               | Markera de status du vill se verifikationer för.                                                                                                    |
| -Vald period-                                          | Välj den period som passar för din sökning, t.ex. innevarande<br>period. Observera att om du väljer Verdatum och anger<br>intervall måste det valet markeras.    |
| -Urval-                                                |                                                                                                    |
| Vertyp                                                 | Ange t.ex EBL0EA till EBLRIM för att bara se verifikationer<br>alla som är gjorda i portalen på institutionsnivå. Kan lämnas<br>blankt för att se alla.<br>Enter |

Nu presenteras en lista över de verifikationsrader som motsvaras av ditt urval i urvalsbilden. Denna lista kan sorteras genom att du klickar på den rubrik som du vill sortera efter. Du kan även t.ex. överföra den till Excel eller skriva ut listan genom att högerklicka i bilden.

Vill du se hela verifikationer så klicka på aktuell rad för att få upp hela verifikationen.

Det finns även möjlighet till filtrering, visa icke tomma och visa tomma genom att du högerklickar på önskad kolumns rubrikrad.

För att återgå till menyn

#### Escape

## Klippbord

Till klippbordet kan du komma från alla delar av verifikationshanteringen genom att du klickar på den första knappen på knapplisten, Klippbord

- Vill du ta med dig en verifikation till klippbordet fyller du i verifikationsnr i första fönstret i VRH och klickar sen på knappen Klippbord.
- Vill du ta med dig flera verifikationer samtidigt till klippbordet för vidare hantering kan du söka fram dem enligt ovan och därefter markera de du vill föra över och klicka på knappen för Klippbord.
- Om du står inne på en verifikation får du med dig verifikationen till klippbordet genom att klicka på knappen Klippbord.

| Uppsala uni<br>Avd för eko | versitet<br>nomi och upphandling |                      |        |                      |                             | Raino        | lance 2022-06-02 |
|----------------------------|----------------------------------|----------------------|--------|----------------------|-----------------------------|--------------|------------------|
| *                          | Fakturor                         | Bokförings-<br>order | Beslu  | itsstöd              | Projekt                     | Administrera | Avancerat        |
|                            |                                  |                      |        |                      |                             |              |                  |
| Utskriftsbeställnir        | ıg                               | 3                    | / × II |                      |                             |              |                  |
| Klippbord                  |                                  |                      |        |                      |                             |              |                  |
| Sparat arbetsbo            | rd                               | -                    |        | Temporärt arbetsbord |                             | -            |                  |
| Vernr                      | Verdat Huvudtext                 | Status               |        | Vernr Verdat         | Huvudtext                   | Status       |                  |
|                            |                                  |                      | <      | 100009 190213 (85    | top till An och kontitusi   | Dei          |                  |
|                            |                                  |                      | >      |                      |                             |              |                  |
|                            |                                  |                      |        |                      |                             |              |                  |
|                            |                                  |                      |        |                      |                             |              |                  |
|                            |                                  |                      |        |                      |                             |              |                  |
|                            |                                  |                      |        |                      |                             |              |                  |
|                            | <b>Division</b>                  |                      |        |                      | olution a                   |              |                  |
|                            | Skriv ut                         |                      |        |                      | Skriv ut                    |              |                  |
|                            | Skriv ut<br>Radera från lista    |                      |        | Rac                  | Skriv ut<br>Jera från lista |              |                  |
|                            | Skriv ut<br>Radera från lista    |                      |        | Rac                  | Skriv ut<br>Jera från lista |              |                  |

Klippbordet består av två delar: Ett sparat arbetsbord, till vänster och ett temporärt arbetsbord till höger.

Du kan flytta en verifikation mellan dessa två arbetsbord genom att markera och klicka på pil-knapparna mellan borden. På det sparade arbetsbordet ligger verifikationerna kvar tills du tar bort dem. På det tillfälliga ligger de kvar så länge som du är kvar i kommandot VRH eller väljer att radera dem med hjälp av knappen Radera från lista. På arbetsborden kan du markera en eller flera verifikationer för att sedan välja skriva ut. Läs mer om hur du gör i alternativ 2 för respektive funktion nedan.

## Utskrift av verifikation

Det finns flera sätt att skriva ut verifikationer, här beskrivs två.

#### 1. Utskrift av verifikationer genom knapp på knapplisten

Utskrift

Klicka på knappen Utskrift i knapplisten.

Raindance 2022-06-02 Uppsala universitet Avd för ekonomi och upphandling Bokförings-Fakturor Beslutsstöd Projekt Administrera  $\bigstar$ Avancerat order Utskriftstyp Verifikationsutskrift • Status Ej Godkänd Godkänd ✓ Preliminär
✓ Definitiv ✓ Makulerad ✓ Felaktiga Urval Verdatum Vernr Def.bearb-datum VertypID Bokföringsår Bokföringsår 190101 190101 Detaljnivå Fullständig Summering O Felrader () Översiktlig O Bara summor Tillval Skrivare -1 Registrerat av

| Utskriftstyp                                                   | Verifikationsutskrift                                                   |  |  |
|----------------------------------------------------------------|-------------------------------------------------------------------------|--|--|
| -Status-                                                       | Markera de status du vill göra utskrift av.                             |  |  |
| -Urval-                                                        | Fyll i ett av valen.                                                    |  |  |
| -Detaljnivå-                                                   | Här markerar du vilken typ av utskrift du vill ha t.ex.<br>fullständig. |  |  |
| Summering                                                      | Markeras om du vill ha summering.                                       |  |  |
| -Tillval-                                                      |                                                                         |  |  |
| Skrivare                                                       | -1                                                                      |  |  |
| Registrerat av                                                 | Ange registrerarens användarsignatur.                                   |  |  |
| Enter<br>Om summering har valts visas ytterligare ett fönster. |                                                                         |  |  |

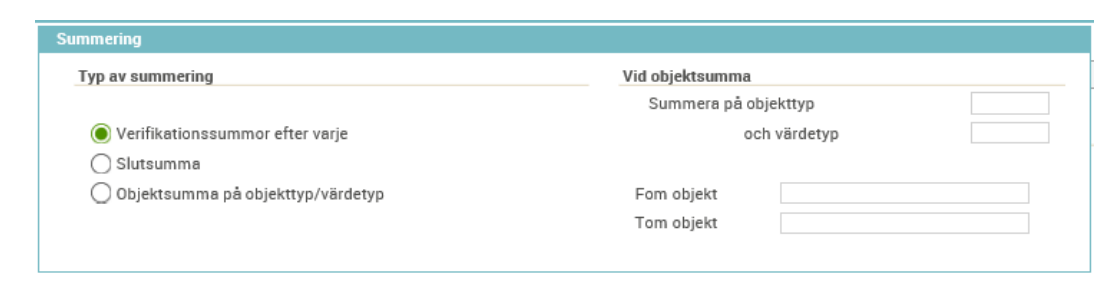

| -Typ av summering-                        | Oftast gäller Objektsumma på objekttyp/värdetyp som summeringsval. |
|-------------------------------------------|--------------------------------------------------------------------|
| -Vid objektsumma-<br>Summera på objekttyp | Ange KONTO.                                                        |
| och värdetyp                              | Ange UTFALL.                                                       |

| Uppsala universitet<br>Avd för ekonomi och upphandling | Raindance 2022-06-02                                                                                                    |
|--------------------------------------------------------|----------------------------------------------------------------------------------------------------|
| Fakturor                                               | Bokförings-<br>order Beslutsstöd Projekt Administrera Avancerat                                                                                                    |
| Fr om objekt                                           | Här anger du från och med vilket konto du vill ha<br>summeringen, t.ex. 10000 för kontroll av saldo på konto<br>10000 preliminär anläggning.                                                                                                    |
| Tom objekt                                             | Till och med vilket konto,<br>Det går även att skriva stjärnor (*) så får du summering på<br>alla konton som använts i verifikationen. Tänk då på att ange<br>samma antal stjärnor som kontot/objektet är långt, t.ex. för<br>konto anger du ****, och att t.o.mfältet lämnas tomt.<br>Enter |
| För att avsluta                                        | Escape                                                                                                    |

#### 2. Utskrift av verifikationer ifrån klippbordet

Sök fram och för över verifikationer till klippbordet. Se hur du kan söka under avsnittet Inställning för sökning av verifikationer och föra över under avsnittet Klippbord ovan.

| rat arbetsl<br>Vernr | Verdat | Huvudtext  | Status |   | Vernr  | Verdat | Huvudtext                      | Status |  |
|----------------------|--------|------------|--------|---|--------|--------|--------------------------------|--------|--|
|                      |        |            |        |   | 100009 | 190215 | test bop till AR och korttidsi | Def    |  |
|                      |        |            |        | < |        |        |                                |        |  |
|                      |        |            |        |   |        |        |                                |        |  |
|                      |        |            |        |   |        |        |                                |        |  |
|                      |        |            |        |   |        |        |                                |        |  |
|                      |        |            |        |   |        |        |                                |        |  |
|                      |        |            |        |   |        |        |                                |        |  |
|                      |        |            |        |   |        |        |                                |        |  |
|                      |        | Skriv ut   |        |   |        |        | Skriv ut                       |        |  |
|                      |        |            |        |   |        |        |                                |        |  |
|                      | Radera | från lista |        |   |        |        | Radera från lista              |        |  |

Markera de verifikationer som du vill ha utskrivna och klicka på knappen Skriv ut och följande bild visas.

|                    |                                             |                                                                                                    | Rainda                                                                                                    | ance 2022-06                                                                                                    |
|--------------------|---------------------------------------------|----------------------------------------------------------------------------------------------------|----------------------------------------------------------------------------------------------------|----------------------------------------------------------------------------------------------------|
| ling               |                                             |                                                                                                    |                                                                                                    |                                                                                                    |
| Bokfö<br>order     | rings- Beslutsstöd                          | Projekt                                                                                                    | Administrera                                                                                                    | Avancera                                                                                                    |
|                    |                                             |                                                                                                    |                                                                                                    |                                                                                                    |
|                    |                                             |                                                                                                    |                                                                                                    |                                                                                                    |
| Verdatum<br>190215 | Text<br>test bop till AR och korttid        |                                                                                                    |                                                                                                    |                                                                                                    |
|                    | Summering                                   |                                                                                                    |                                                                                                    |                                                                                                    |
|                    | 🔘 Utan summerir                             | ng                                                                                                    |                                                                                                    |                                                                                                    |
|                    | <ul> <li>Verifikationssu</li> </ul>         | mmor efter varje verifikation                                                                                                    |                                                                                                    |                                                                                                    |
|                    | <ul> <li>Slutsumma</li> </ul>               |                                                                                                    |                                                                                                    |                                                                                                    |
|                    | 🖲 Objektsumma                               | på objekttyp/värdetyp                                                                                                    |                                                                                                    |                                                                                                    |
|                    | Summera på objek                            | cttyp                                                                                                    | KONTO                                                                                                    |                                                                                                    |
|                    |                                             | och värdetyp                                                                                                    | UTFALL                                                                                                    |                                                                                                    |
|                    | Fom objekt                                  | ****                                                                                                    |                                                                                                    |                                                                                                    |
|                    | r onr objent                                |                                                                                                    |                                                                                                    |                                                                                                    |
|                    | Tom objekt                                  |                                                                                                    |                                                                                                    |                                                                                                    |
|                    | ing<br>Bokfö<br>order<br>Verdatum<br>190215 | Ing<br>Bokförings-<br>order<br>Verdatum<br>190215<br>Text<br>190215<br>Text<br>190215<br>Text<br>190215<br>Text<br>190215<br>Text<br>Summering<br>Utan summerin<br>OVerifikationssu<br>Slutsumma<br>@ Objektsumma | ing<br>Bokföringsorder<br>Verdatum Text<br>190215 test bop till AR och korttid<br>Summering<br>Utan summering<br>Utan summering<br>Utan summering<br>Objektsumma på objekttyp/värdetyp<br>Summera på objekttyp/ | Rainda<br>ing<br>Bokförings-<br>order Beslutsstöd Projekt Administrera<br>Verdatum Text<br>190215 test bop till AR och korttid<br>Summering<br>Utan summering<br>Otyektsumma på objekttyp/värdetyp<br>Summera på objekttyp<br>och värdetyp |

| -Skriv ut-           | Här markerar du vilken typ av utskrift du vill ha t.ex.<br>fullständig.                                                                                                    |  |  |  |
|----------------------|----------------------------------------------------------------------------------------------------|--|--|--|
| Skrivare             | -1                                                                                                    |  |  |  |
| -Urval-              | Har du markerat flera verifikationer för utskrift kan du välja<br>om du vill ha dem utskrivna tillsammans eller var för sig.                                                                                                    |  |  |  |
| -Summering-          | Oftast gäller Objektsumma på objekttyp/värdetyp som summeringsval.                                                                                                    |  |  |  |
| Summera på objekttyp | Ange KONTO                                                                                                    |  |  |  |
| och värdetyp         | Ange UTFALL                                                                                                    |  |  |  |
| Fom objekt           | Här anger du från och med vilket konto du vill ha<br>summeringen, t.ex. 10000 preliminär anläggningstillgång                                                                                                    |  |  |  |
| Tom objekt           | Till och med vilket konto.                                                                                                    |  |  |  |
|                      | Det går även att skriva stjärnor (*) så får du summering på<br>alla konton som använts i verifikationen. Tänk då på att ange<br>samma antal stjärnor som kontot/objektet är långt, t.ex. för<br>konto anger du ****; och att t.o.mfältet lämnas tomt.<br><b>Enter</b> |  |  |  |
| För att avsluta      | Escape                                                                                                    |  |  |  |

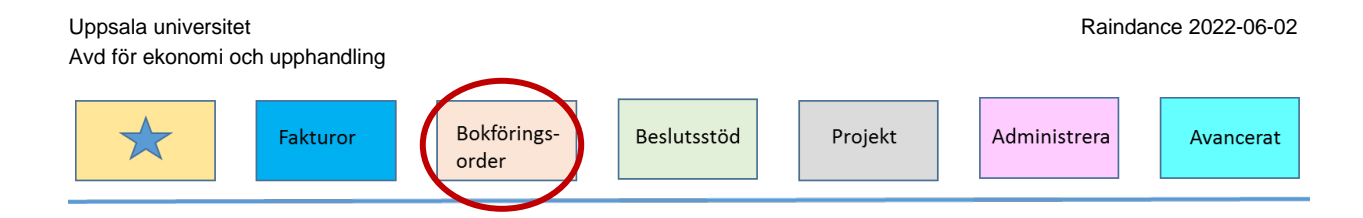

## Dokument

Här kan du söka dokument (fakturor och bokföringsorder) utifrån en specifik användare, koddel, leverantör etc. Det finns möjlighet att söka på leverantörsfakturor, kundfakturor samt bokföringsorder och vilka händelser som har utförts på dokumenten.

| Sök dokument                 |             |        |                                |           |                 |
|------------------------------|-------------|--------|--------------------------------|-----------|-----------------|
| Användare Testpers EK3 mfl E | konomiadm O |        |                                |           |                 |
| Händelse Kontering           | ▼ Kodd      | el * 🔻 | Verdatum 2019-02-01 2019-02-28 |           |                 |
|                              |             |        |                                |           | Ð               |
| Verifikation                 | Verdatum    | Vertyp | Text                           | Status    |                 |
| 100009                       | 2019-02-15  | EBLEXT | test bop till AR och korttidsi | Def       | ~               |
| 100014                       | 2019-02-21  | EBLEXT | Korr kostn >korttidsinvest     | Ej g Diff |                 |
|                              |             |        |                                | Visa      | <b>∨</b><br>Sök |

Först kommer du till ett sökfönster där du kan söka fram dokument. Genom att t ex ange en användarsignatur kan du direkt få fram en lista över de fakturor användaren har konterat under en viss period. Dubbelklickar du på en rad kommer du in på dokumentet i visningsläge

Anger du inte någon användarsignatur eller användarid görs sökningen för alla användare.

I menyn nedan går det att välja mellan händelserna: kontering, attestering KONTR och attestering BESLUT.

För att ytterligare begränsa sökningen kan du välja en koddel (konto, org eller proj).

Det går inte att begränsa sökningen av urval med asterisk (\*) utan en kod måste anges.

| Fält      | Beskrivning                                                             |
|-----------|-------------------------------------------------------------------------|
| Användare | Användarsignatur eller Användarnamn                                     |
| Händelse  | Kontering, Attestering enligt attest1 eller Attestering enligt attest2. |
| Koddel    | Koddel, du kan välja mellan KONTO; ORG eller PROJ                       |
| Verdatum  | Verifikationsdatum                                                      |
| Tryck     | Enter för att starta sökningen                                          |